# IMW-C870W

**User Manual** 

### Table of list

| Chapter 1. Attention                       | 4  |
|--------------------------------------------|----|
| Chapter 2. Introduction & Requirements     | 4  |
| Introduction of goods                      | 4  |
| What is the IMW-C870W ?                    | 4  |
| System Requirements                        | 4  |
| Specification                              | 4  |
| Application                                | 5  |
| The points of name & Components list       | 5  |
| Components List in the package             | 5  |
| Points of name & Function                  | 5  |
| Chapter 3. How to use the IMW-C870W        | 7  |
| Power ON/OFF                               | 7  |
| How to charge battery                      | 7  |
| Setting of the WiFi AP                     | 7  |
| Setting with Window XP                     | 7  |
| Setting with Window 7                      | 8  |
| Setting with Mac OS                        | 8  |
| Setting of USB (RNDIS)                     | 9  |
| Setting with Window XP                     | 9  |
| Setting with Window 7                      | 10 |
| Chapter 4 Configuring CM                   | 11 |
| Connect to Web CM (Web Connection Manager) | 11 |
| Start CM                                   | 11 |

| Input ID                          |     |         |
|-----------------------------------|-----|---------|
| Description of Web User Interface |     |         |
| Status                            |     |         |
| Device Setup                      |     |         |
| Setup Wizard                      | 錯誤! | 尚未定義書籤。 |
| Windows Xp driver                 | 錯誤! | 尚未定義書籤。 |
| Password                          | 錯誤! | 尚未定義書籤。 |
| Device Time                       | 錯誤! | 尚未定義書籤。 |
| Reset Device                      | 錯誤! | 尚未定義書籤。 |
| Device Update                     | 錯誤! | 尚未定義書籤。 |
| User upgrading                    | 錯誤! | 尚未定義書籤。 |
| Wi-Fi Settings                    | 錯誤! | 尚未定義書籤。 |
| Basic                             | 錯誤! | 尚未定義書籤。 |
| Advanced                          | 錯誤! | 尚未定義書籤。 |
| Advanced Settings                 | 錯誤! | 尚未定義書籤。 |
| 4G Information                    | 錯誤! | 尚未定義書籤。 |
| Firewall                          | 錯誤! | 尚未定義書籤。 |
| Router                            | 錯誤! | 尚未定義書籤。 |
| System                            | 錯誤! | 尚未定義書籤。 |
| Device Log                        | 錯誤! | 尚未定義書籤。 |
| Help                              | 錯誤! | 尚未定義書籤。 |

# Chapter 1. Attention

- Don't use in high humidity place.
- Use in the clean place.
- Install on the safe place without dropping.
- Don't use and keep around electromagnetic waves.
- Don't put the goods on heavy things.
- Don't install and use in the Sun lights directly.
- Don't throw or dismantle the goods.
- Don't heat the goods and battery.
- Protect the goods from pets and children.
- Don't put the goods and battery in the water.
- Don't hold power adaptor in the wet hands.

# Chapter 2. Introduction & Requirements

### Introduction of goods

What is the IMW-C870W ?

- ▷ IMW-C870W is a mobile WIMAX iPod4G Jacket Router device and a very inventive product for Portable Mobile WiMAX & WiFi Dual CPE(Customer Premises Equipment) enabling solution of the problem of lack in user terminals possible to use Mobile WiMAX service. When IMW-C870W is left in pocket or bag with its power on in the area where Mobile WiMAX service is available, user can make concurrent connection to many WiFi terminals by using WiFi transmitted by IMW-C870W, so it enables free use of wireless internet in any area.
- ➡ IMW-C870W included WiFi AP support Mobile WiMAX Service through WiFi can be supported portable devices (Laptop, Desktop, PDA and Smart Phone etc.)

#### System Requirements.

- ⇒ User's device will be installed WiFi (IEEE 802.11b/g) LAN Card or module.
- $\Rightarrow$  The PC will be Installed USB port.

#### Specification

|               | Items                     | Description                      |
|---------------|---------------------------|----------------------------------|
| WiMAX         | WiMAX Standard Compliance | IEEE 802.16e-2005                |
|               | Air Interface             | Internal Antenna(0dBi)           |
|               | Max output Power          | 23dBm                            |
| WiFi          | Network Standard          | IEEE 802.11 b/g                  |
|               | Frequency/Channels        | 2.4GHz/5Ch.                      |
| Power         | Battery                   | Built-in Li-Ion(3.7V/1390mA)     |
|               | Adaptor                   | 5V / 2A                          |
| Dimension / W | /eight                    | 113.4.0mm(L)×63.3mm(W)×16.2mm(T) |

Application All device including WiFi 802.11b/g such as; Personal computer (Desktop and Note PC) Smart Phone Tablet PC and iPad Game palyer

### The points of name & Components list

Components List in the package.

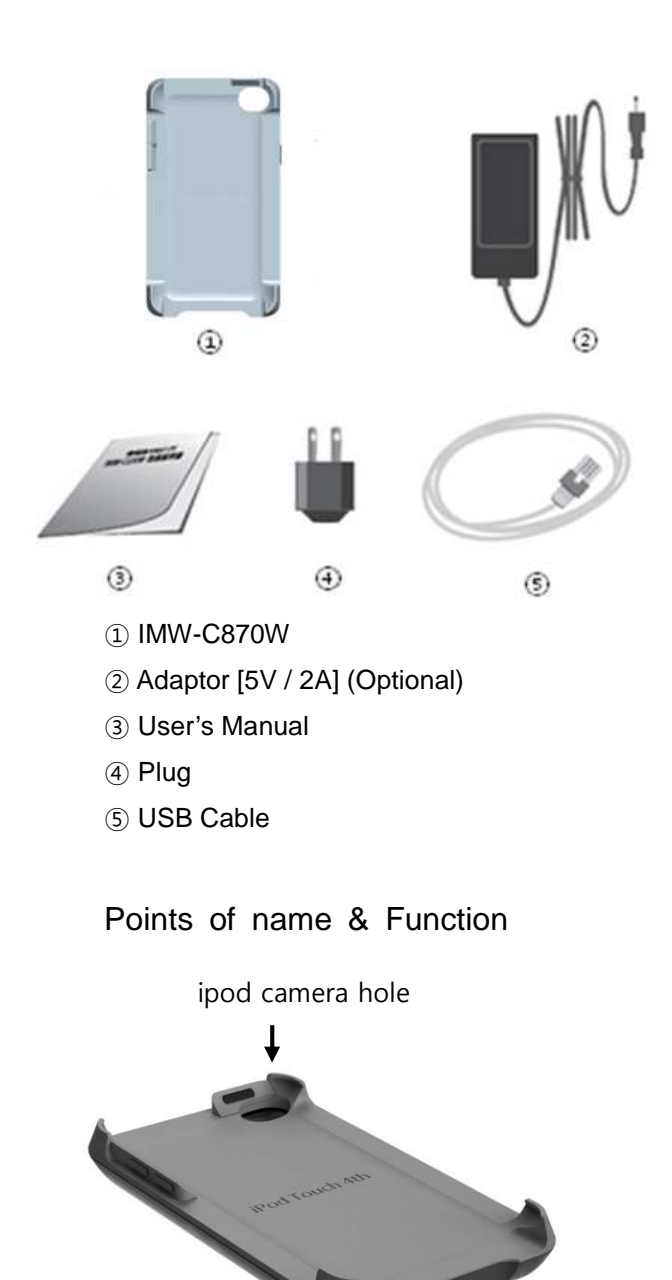

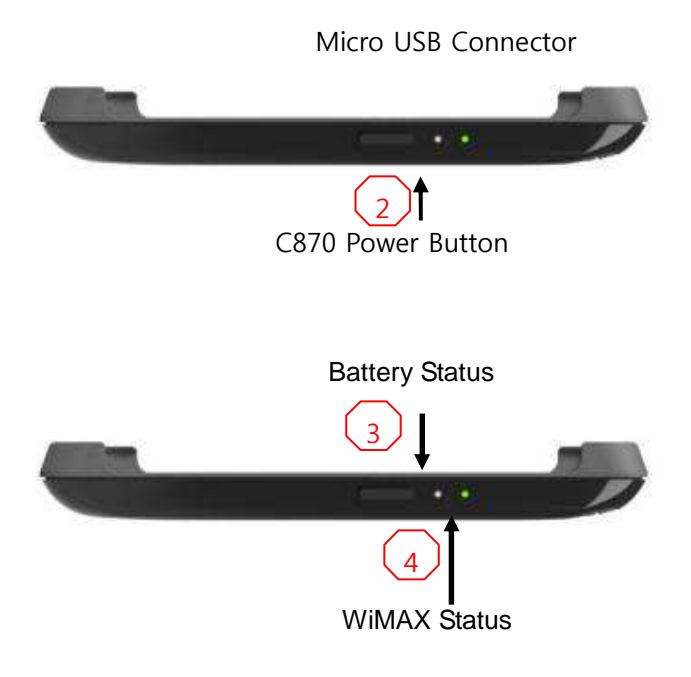

- 1 USB Port : Battery charging and Tethered operation
- ② Power button

Press : Power on & off

- ③ Battery Status : battery status and power (Color : Orangew / Green / Red)
- ④ WiMAX Status: WiMAX Signal strength (Color : Orangew / Green / Red)

LED Status Scenario

WiMAX Signal LED

| Off                   | Power Off                     |
|-----------------------|-------------------------------|
| Orange LED On and Off | Frequency scanning or ready   |
| Red LED On and Off    | Connecting with WiMAX network |
| Red LED On            | WiMAX signal level 1          |
| Orange LED On         | WiMAX signal level 2 ~ 3      |
| Green LED On          | WiMAX signal level 4 ~ 5      |

Power LED

| Remained battery (100% ~ 50%) | Green color  |
|-------------------------------|--------------|
| Remained battery (50% ~ 20%)  | Orange color |
| Remained battery (20% ~ 0%)   | Red color    |
| Battery charging              | Red color    |
| Battery full charging         | Green color  |

# Chapter 3. How to use the IMW-C870W

### Power ON/OFF

Power ON : Press the power switch for 3 Seconds. Power OFF : Press the power switch for 5 Seconds.

### How to charge battery

The built-in battery can be charged from either USB cable or wall Charger (Optional)

### Setting of the WiFi AP

Notice : Configuration of WiFi AP has to be set to "Obtain IP address and DNS sever address automatically".

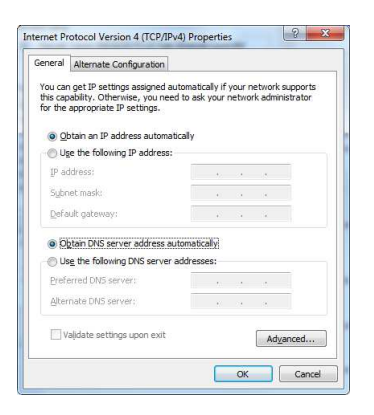

### Setting with Window XP

Start> → <Connect to> → <Wireless Network Connection> → Choose WiFi AP of IMW-C870W in the list

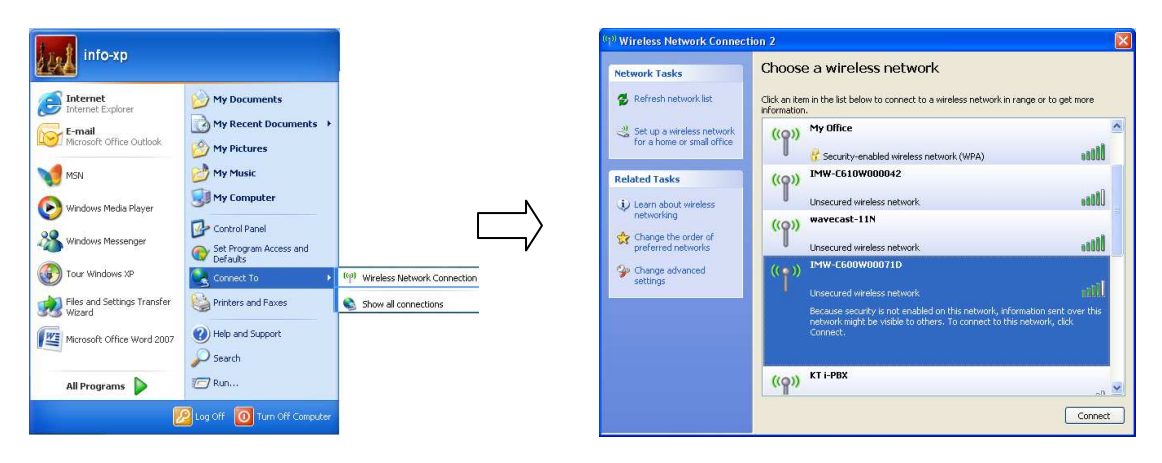

#### Setting with Window 7

Start> → <Control Panel> → <Network and Internet> → <Connect to Network>
→ Choose the WiFi AP of IMW-C870W in the list

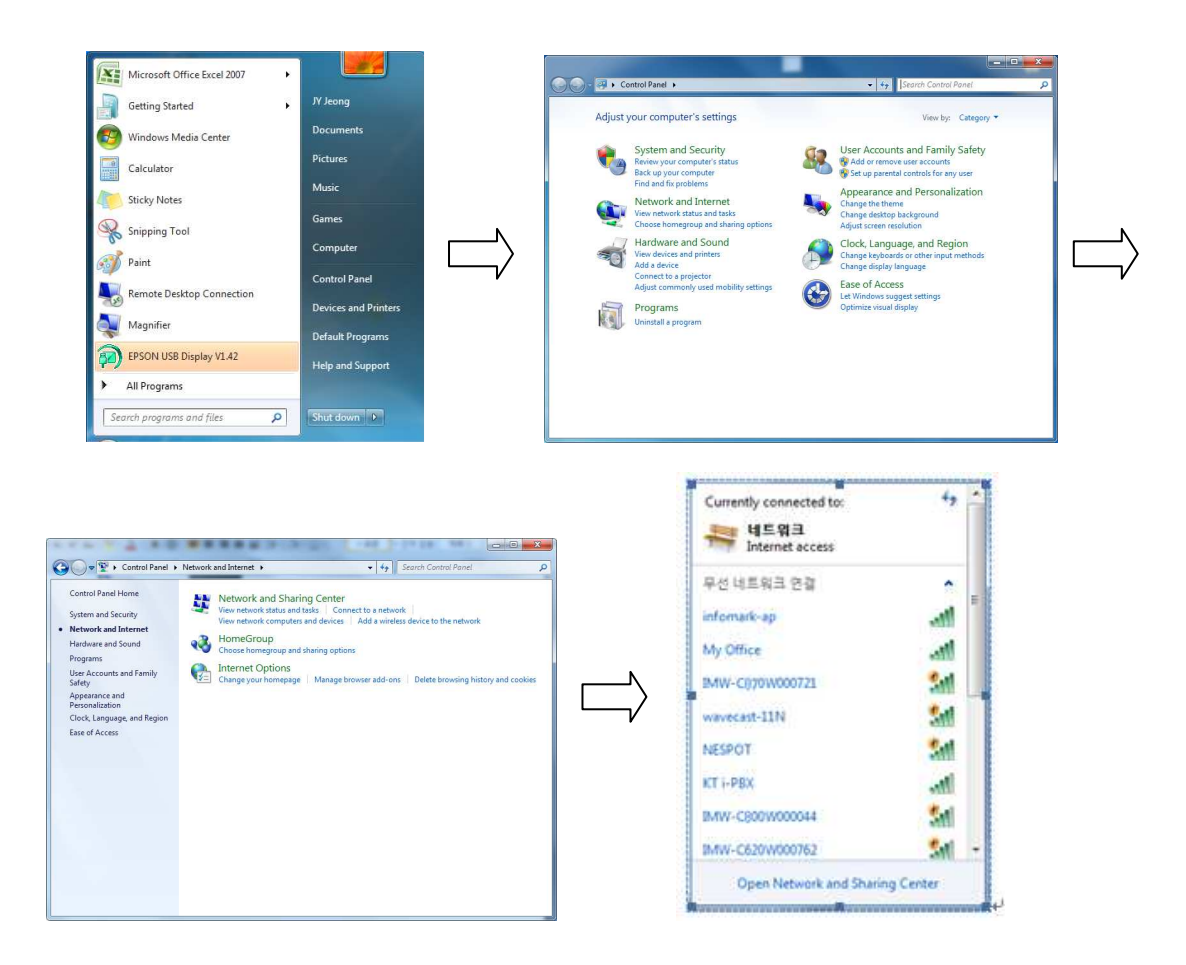

#### Setting with Mac OS

● Click the wireless Icon on the menu → Choose the WiFi AP of IMW-C870W in the list

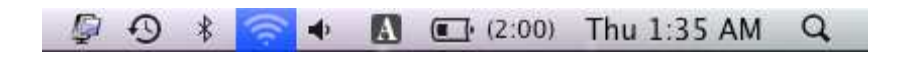

 $\int$ 

| BISCUIT3000033  | 0 |
|-----------------|---|
| BISCUIT5000720  |   |
| BISCUIT5000755  |   |
| BISCUIT500075C  | 4 |
| IMW-C870W000043 | Ŧ |

### Setting of USB (RNDIS)

Notice :

- 1. Your PC connected to web server of IMW-C870W through WiFi.
- 2. Driver of RNDIS can down load from web sever of IMW-C870W .
- 3. Refer to USB Driver Page No. XX for download.

#### Setting with Window XP

- 1. IMW-C870W should be connected with PC by USB cable.
- 2. Below is each step of RNDIS installation.

lardware Update Wizar Welcome to the Found New Welcome to the Hardware Update Wizard Hardware Wizard This wizard helps you install software for: Windows will search for current and updated software by looking on your computer, on the hardware installation CD, or on the Windows Update Web site (with your permission). <u>Read our privacy policy</u> Infomark USB Ethernet/RNDIS Gadget If your hardware came with an installation CD or floppy disk, insert it now. Can Windows connect to Windows Update to search for software? OYes, this time only Yes, now and every time I connect a device
 No, not this time What do you want the wizard to do? Install the software automatically (Recommended) Install from a list or specific location (Advanced) Click Next to continue Click Next to continue. <Back Next> Cancel <Back Next> Cancel Found New Hardware Wizard d New Hardware Wizard Please choose your search and installation options. Please wait while the wizard installs the software..  $\odot$  Search for the best driver in these locations. Use the check boxes below to limit or expand the default search, which includes local paths and removable media. The best driver found will be installed. Infomark USB Ethernet/RNDIS Gadget ШЩ Search removable media (floppy, CD-ROM...) Include this location in the search: C:\Documents and Settings\info-xp\Desktop Browse D O Don't search. I will choose the driver to install. Choose this option to select the device driver from a list. Windows does not guarantee that the driver you choose will be the best match for your hardware. < Back Next > Cancel

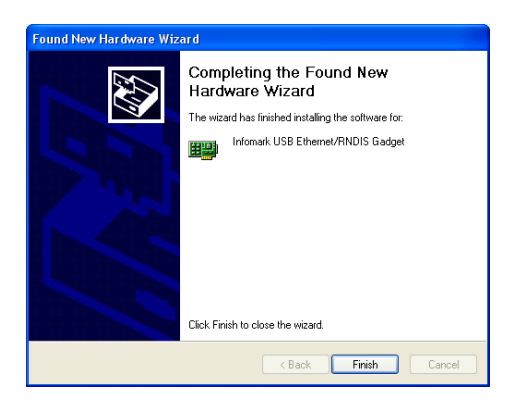

Setting with Window 7

- 1. IMW-C870W should be connected with PC by USB cable.
- 2. Below is each step of RNDIS installation.

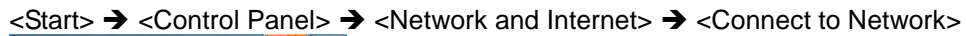

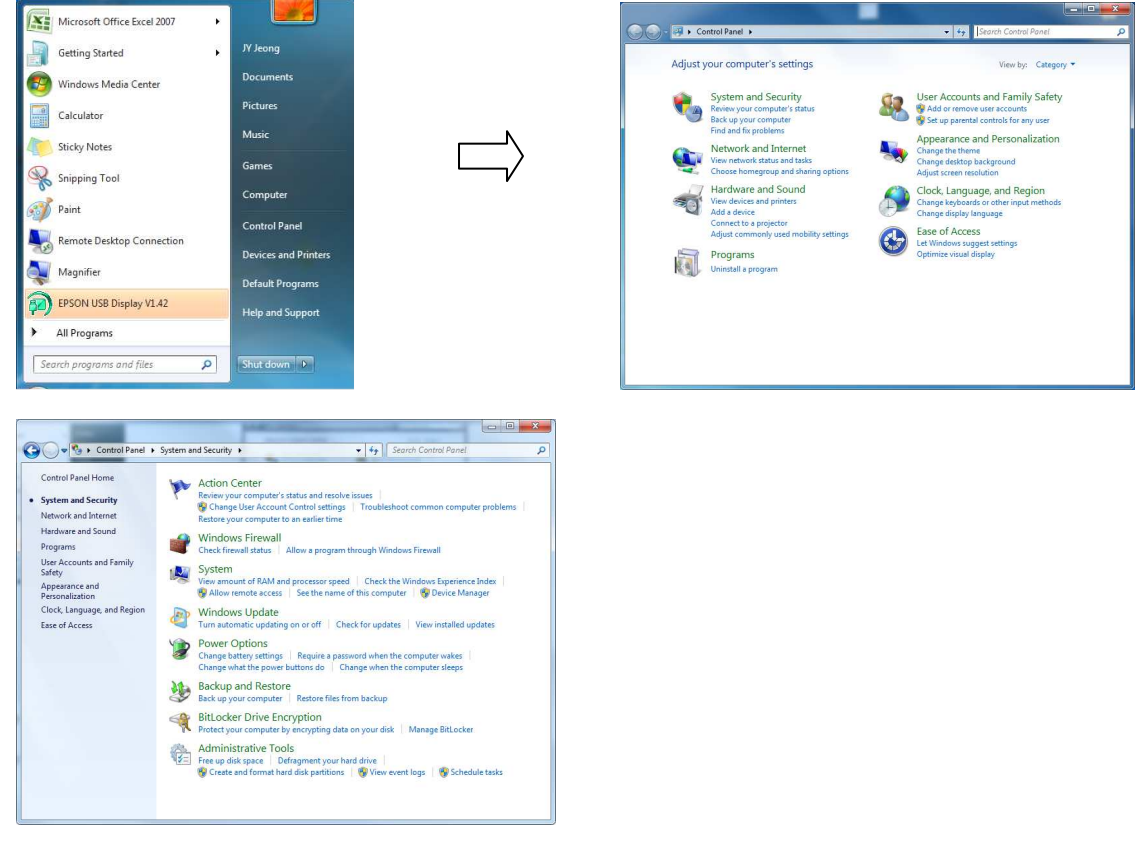

# Chapter 4 Configuring CM

### Connect to Web CM (Web Connection Manager)

#### Start CM

- Use web browser to connect Web CM
- Type Address 192.168.1.1

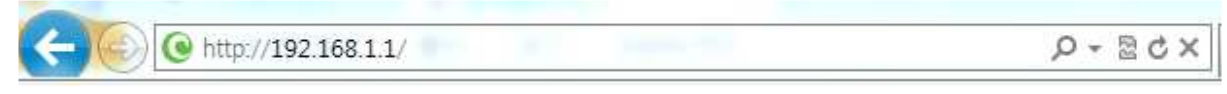

※ Microsoft Internet Explorer is recommended

#### Input ID

- A Pop-up window will requests for specific ID to enter into Web CM

#### ID : admin

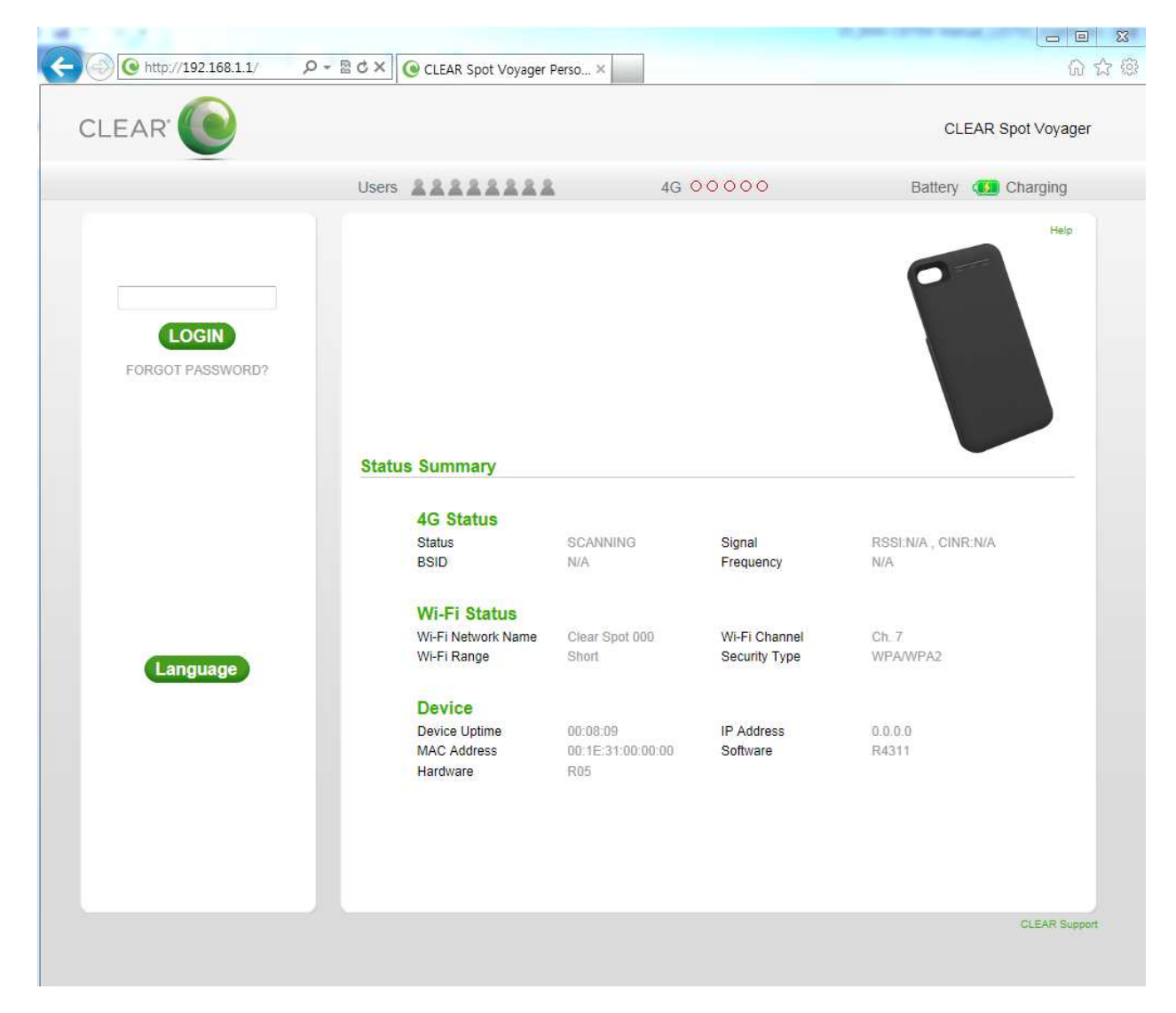

# Description of Web User Interface

### • Status

Display device information and basic configuration of device.

| http://192.168.1.1/ |                                                    | Perso ×                              |                                | ŵ                         |
|---------------------|----------------------------------------------------|--------------------------------------|--------------------------------|---------------------------|
| CLEAR 🔘             |                                                    |                                      |                                | CLEAR Spot Voyager        |
|                     | Users                                              | 4G (                                 | 00000                          | Battery 🚺 Charging        |
| LOGOUT              |                                                    |                                      |                                | Help                      |
| Device Setup        |                                                    |                                      |                                |                           |
| Wi-Fi Settings      | Status Summary                                     |                                      |                                |                           |
| Advanced Settings   | 4G Status                                          |                                      |                                |                           |
| Help                | Status<br>BSID                                     | SCANNING<br>N/A                      | Signal<br>Frequency            | RSSEN/A , CINR:N/A<br>N/A |
|                     | Wi-Fi Status<br>Wi-Fi Network Name<br>Wi-Fi Range  | Clear Spot 000<br>Short              | Wi-Fi Channel<br>Security Type | Ch. 7<br>WPAWPA2          |
|                     | Device<br>Device Uptime<br>MAC Address<br>Hardware | 00:09:53<br>00:1E:31:00:00:00<br>R05 | IP Address<br>Software         | 0.0.0.0<br>R4311          |
|                     |                                                    |                                      |                                |                           |
|                     |                                                    |                                      |                                | GLEAR Suppo               |

### Device Setup

### • Setup Wizard

Setting Web CM Password, Time Zone and SSID/WPA security code

|   | 5                                     |       |                                                                              |                                     | ,                                            |                            |
|---|---------------------------------------|-------|------------------------------------------------------------------------------|-------------------------------------|----------------------------------------------|----------------------------|
| ¢ | • • • • • • • • • • • • • • • • • • • | A-≣q× | CLEAR Spot Voyager F                                                         | Perso ×                             |                                              | G 🕁 🔅                      |
|   | CLEAR 💽                               |       |                                                                              |                                     |                                              | CLEAR Spot Voyager         |
|   |                                       | Users | *******                                                                      | 4G                                  | 00000                                        | Battery 💶 Charging         |
|   | LOGOUT<br>Summary<br>Device Setup     |       |                                                                              |                                     |                                              | Help                       |
|   | Device Update                         |       |                                                                              |                                     |                                              |                            |
|   | Wi-Fi Settings                        | Statu | s Summary                                                                    |                                     |                                              |                            |
|   | Advanced Settings                     |       | 4G Status                                                                    |                                     |                                              |                            |
|   | Help                                  |       | Status<br>BSID                                                               | SCANNING<br>N/A                     | Signal<br>Frequency                          | RSSI:N/A , CINR:N/A<br>N/A |
|   |                                       |       | Wi-Fi Status<br>Wi-Fi Network Name<br>Wi-Fi Range<br>Device<br>Device Uptime | Clear Spot 000<br>Short<br>00:09:53 | Wi-Fi Channel<br>Security Type<br>IP Address | Ch. 7<br>WPAWPA2<br>0.0.0  |
|   |                                       |       | MAC Address<br>Hardware                                                      | 00:1E:31:00:00:00<br>R05            | Software                                     | R4311<br>CLEAR Support     |
|   |                                       |       |                                                                              |                                     |                                              | CLEAR Support              |

### • Windows XP driver

The RNDIS driver can download on this page for Windows XP.

In case of Windows Vista and Windows 7, the driver is supported.

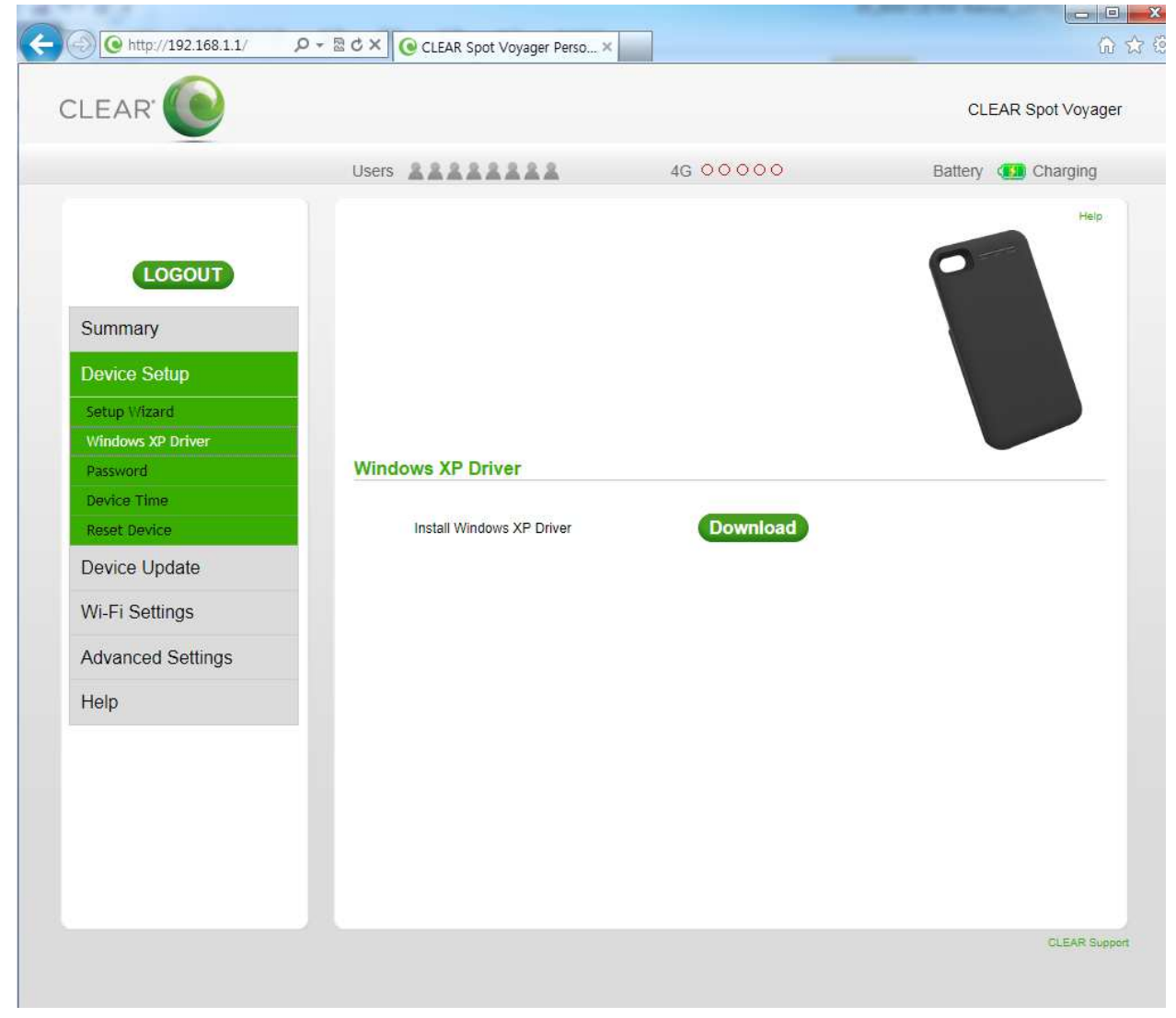

### • Password

The password can be changed.

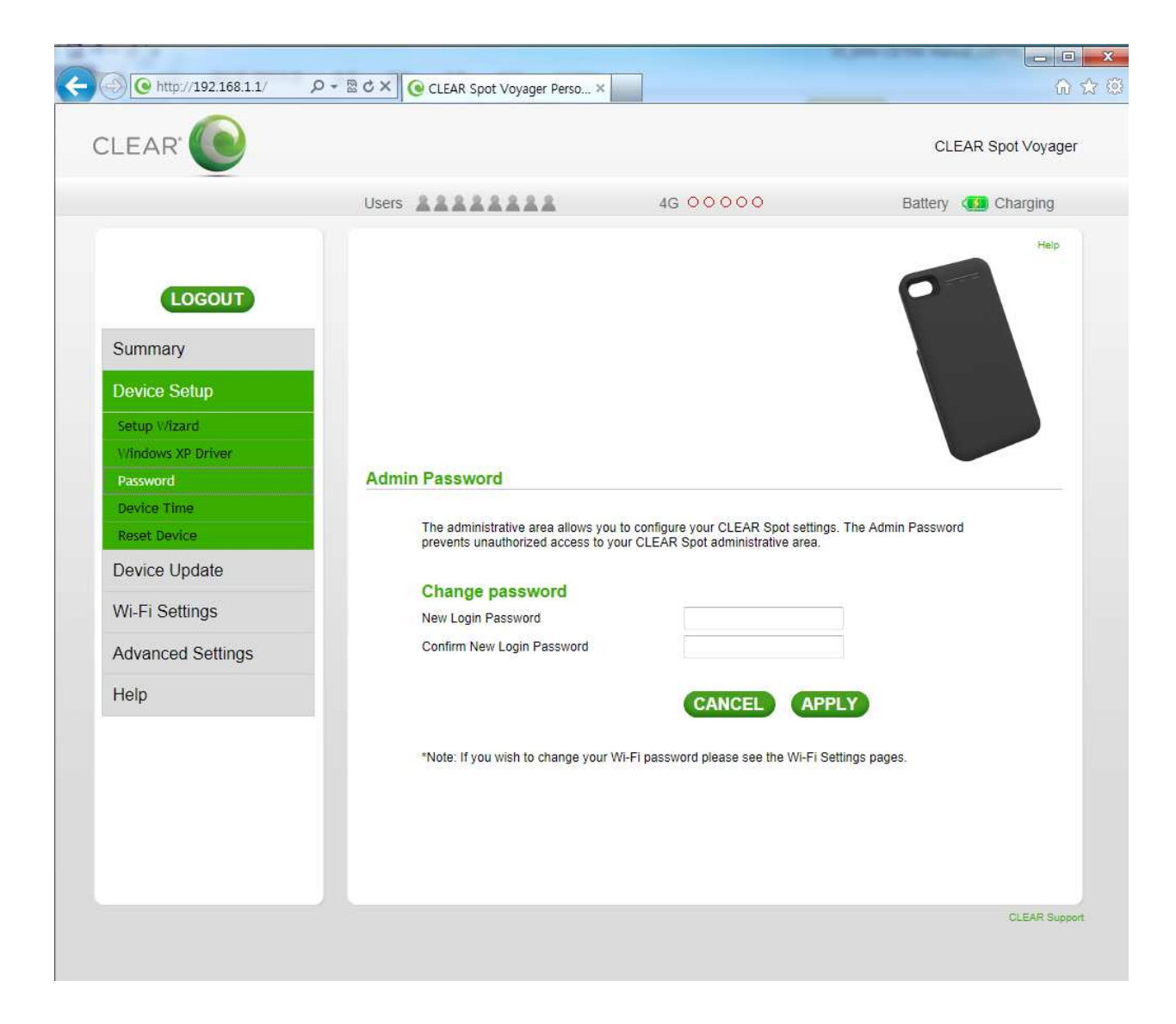

### • Device Time

#### Setting Time Zone.

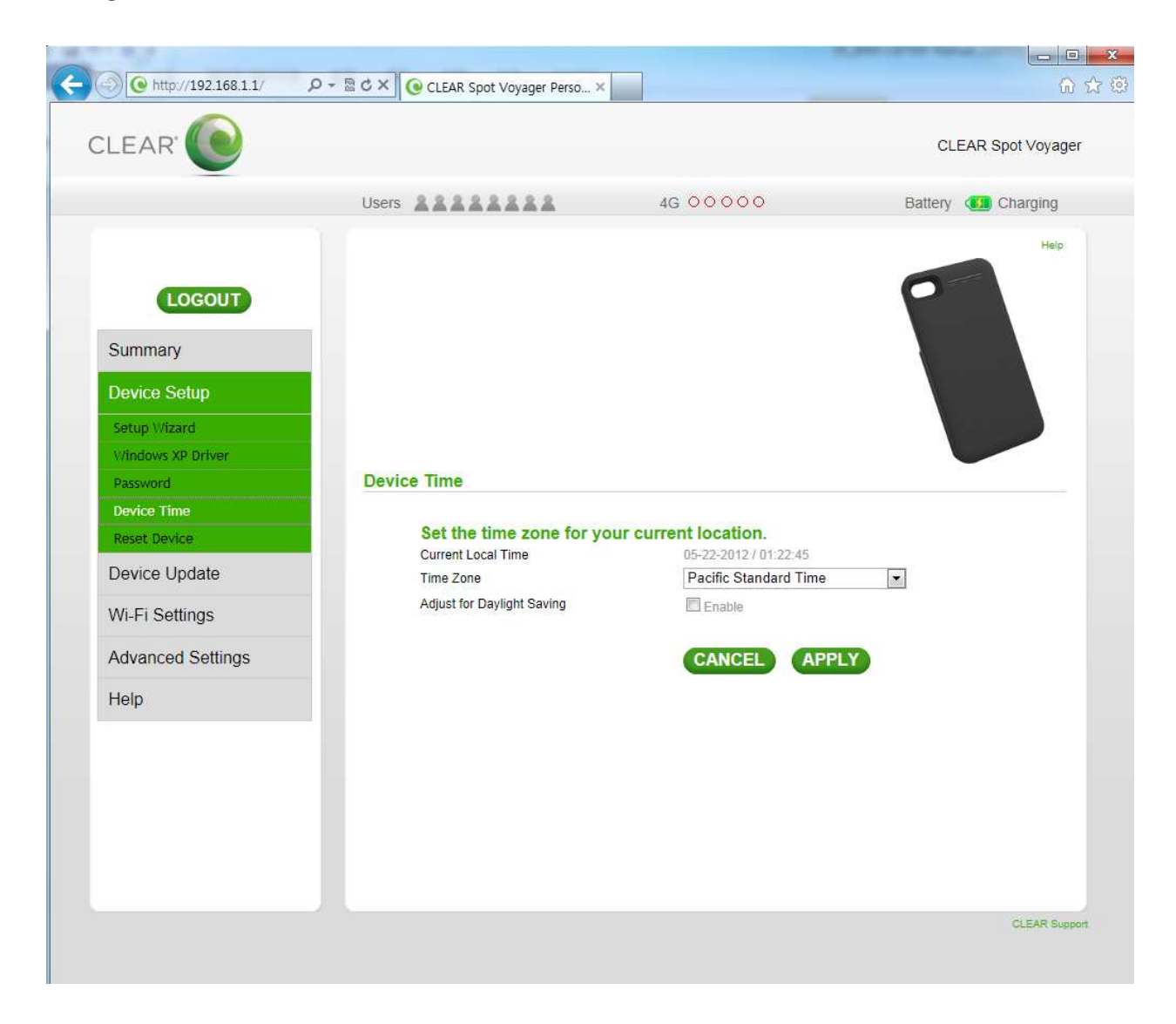

### • Reset Device

If <RESET DEVICE> button is clicked, the device has to roll back to factory default configuration.

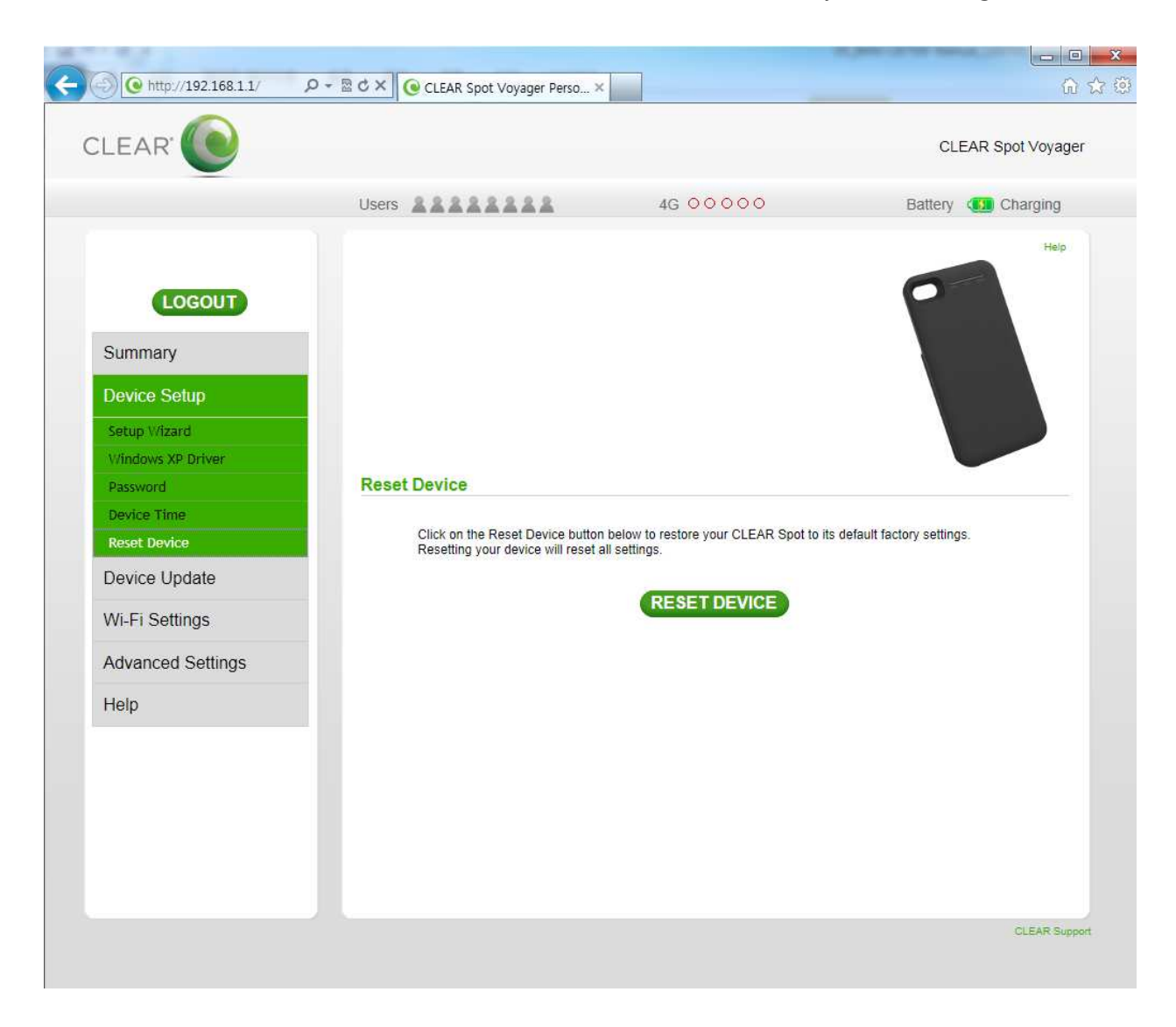

### **Device Update**

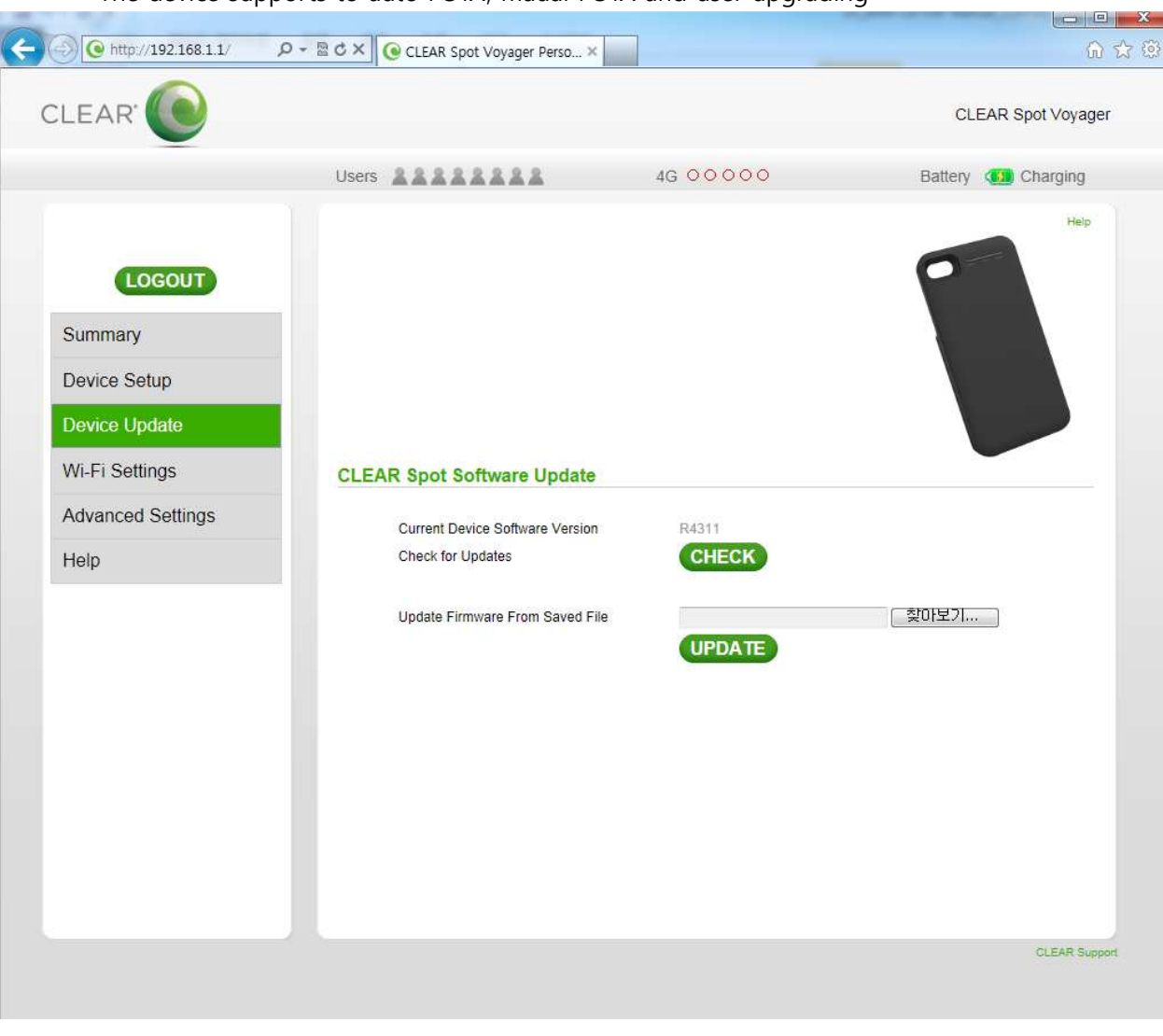

The device supports to auto FOTA, maual FOTA and user upgrading

### • Auto FOTA upgrading

In case that new firmware exists in FOTA server. This device check new firmware version and if there is new firmware in FOTA server, this device is going to be upgraded automatically. The WiMAX LED is blinking with red color during upgrading.

### • Manual FOTA upgrading

In case that new firmware exists in FOTA server. User can check and upgrade new firmware in FOTA server manually.

The WiMAX LED is blinking with red color during upgrading.

Check for Updates CHECK

### • User upgrading

In case that operator releases new firmware to end user, user can upgrade by himself

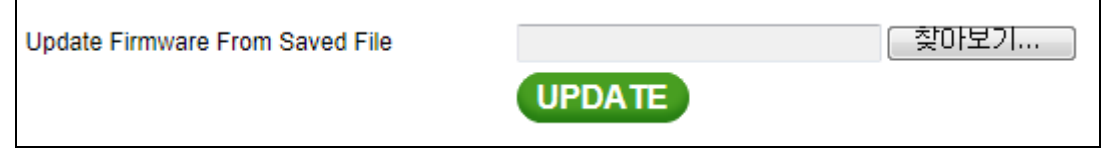

## ■ Wi-Fi Settings

### • Basic

Set basic configuration of Wifi.

| C http://192.168.1.1/                              | Ø → 🗟 🖒 🗙 💽 CLEAR Spot Voyager Perso ×                                               |                                                                          | ណ៍ ជំ              |
|----------------------------------------------------|--------------------------------------------------------------------------------------|--------------------------------------------------------------------------|--------------------|
| CLEAR 🔘                                            |                                                                                      |                                                                          | CLEAR Spot Voyager |
|                                                    | Users                                                                                | 4G 00000                                                                 | Battery 🚺 Charging |
| LOGOUT<br>Summary<br>Device Setup<br>Device Update |                                                                                      |                                                                          | Help               |
| Wi-Fi Settings                                     | Basic Wi-Fi Settings                                                                 |                                                                          |                    |
| Basic<br>Advanced<br>Advanced Settings<br>Help     | Enable Wi-Fi<br>Network Name(SSID)<br>Authentication<br>Encryption<br>Wi-Fi Password | V<br>IMW-C870W<br>WPA2-Mixed PSK V<br>Auto V<br>31000000<br>CANCEL APPLY |                    |
|                                                    |                                                                                      |                                                                          | CLEAR Support      |

- -. Network Name(SSID) : Set name of WiFi AP.
- -. Security method : Set security method for WiFi.

| Network Name(SSID) | IMW-C870W          |
|--------------------|--------------------|
| Authentication     | WPA/WPA2-Mixed PSK |

-. The set configure should be saved after clicking <APPLY>button.

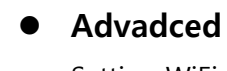

Setting WiFi configuartion details.

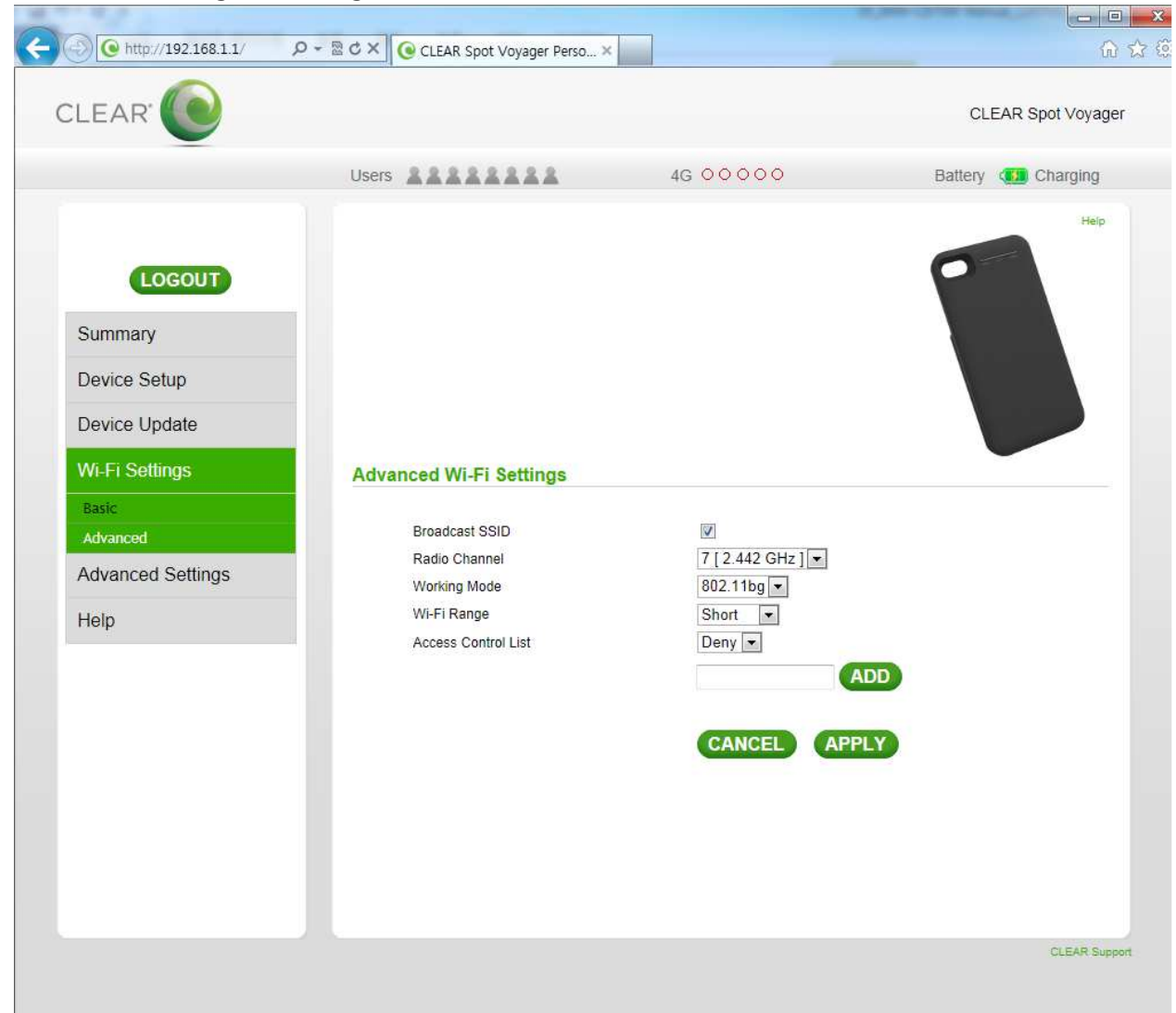

- -. Broadcast SSID : Show name of WiFi AP
- -. Radio Channel : WiFi channel can be changed
- -. Working Mode : WiFi mode can be changed
- -. Tx Power : The signal level of Wi-Fi can be changed
- -. Access Control List : Mac address filtering of WiFi client device

| Broadcast SSID      |            |
|---------------------|------------|
| Radio Channel       | Auto 💌     |
| Working Mode        | 802.11bg 💌 |
| Wi-Fi Range         | Long 💌     |
| Access Control List | Deny 💌     |

# Advanced Settings

### • 4G Information

Connected status and information of device display

| CLEAR' 🔍          |                    |                   |                    | CLEAR    | Spot Voyager |
|-------------------|--------------------|-------------------|--------------------|----------|--------------|
|                   | Users              | 4G                | 00000              | Battery  | Charging     |
| LOGOUT            |                    |                   |                    | 0        | Heip         |
| Summary           |                    |                   |                    |          |              |
| Device Setup      |                    |                   |                    |          |              |
| Device Update     |                    |                   |                    |          |              |
| Wi-Fi Settings    | 4G Information     |                   |                    |          |              |
| Advanced Settings | Link State         |                   |                    |          |              |
| 4G Information    | 4G Status          | Scanning          |                    |          |              |
| Firewall          | Frequency          | 25                | BSID               |          |              |
| Router            | NAP ID             | 000000            | Preamble           | 3        |              |
| Contract          | CINR<br>CINR Ant 1 |                   | RSSI<br>RSSI Ant 1 |          |              |
| System            | CINR Ant 2         | 20                | RSSI Ant 2         | -70      |              |
| Device Log        | TX Power           |                   | TX Power Mean      | -84      |              |
| Help              | MAC Address        | 00:1E:31:00:00:00 | Device Uptime      | 00:39:00 |              |
| PERMIT            | IP Address         | 0.0.0.0           | 4G Connect Time    | N/A      |              |
| REBOOT            | Neighbor List      |                   |                    |          |              |
|                   | BSID               | Frequency Ba      | andwidth CINR      | RSSI PI  |              |
|                   |                    |                   |                    |          |              |

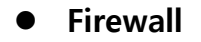

Setting the firewall

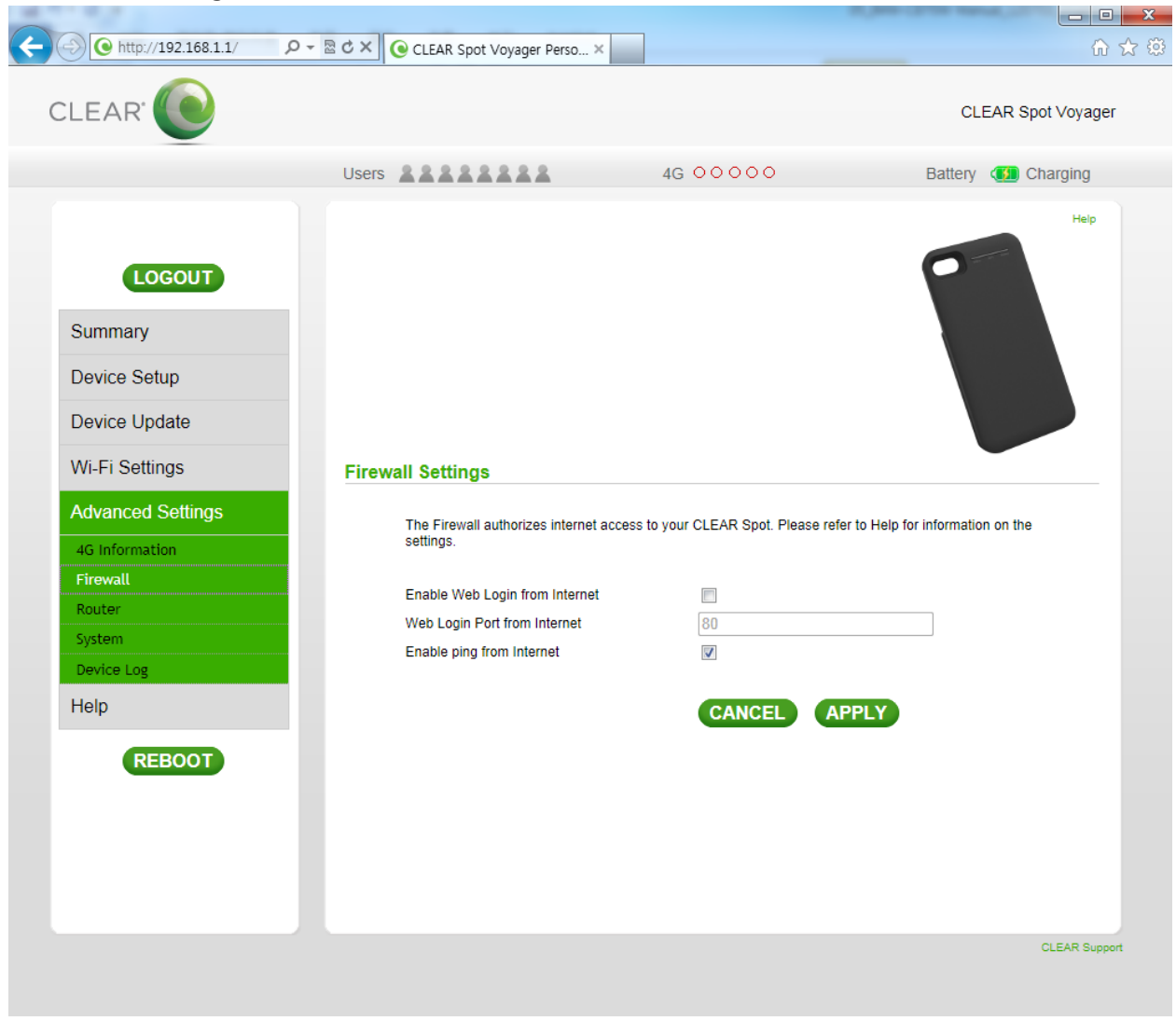

#### Router

Setting additional functions of router.

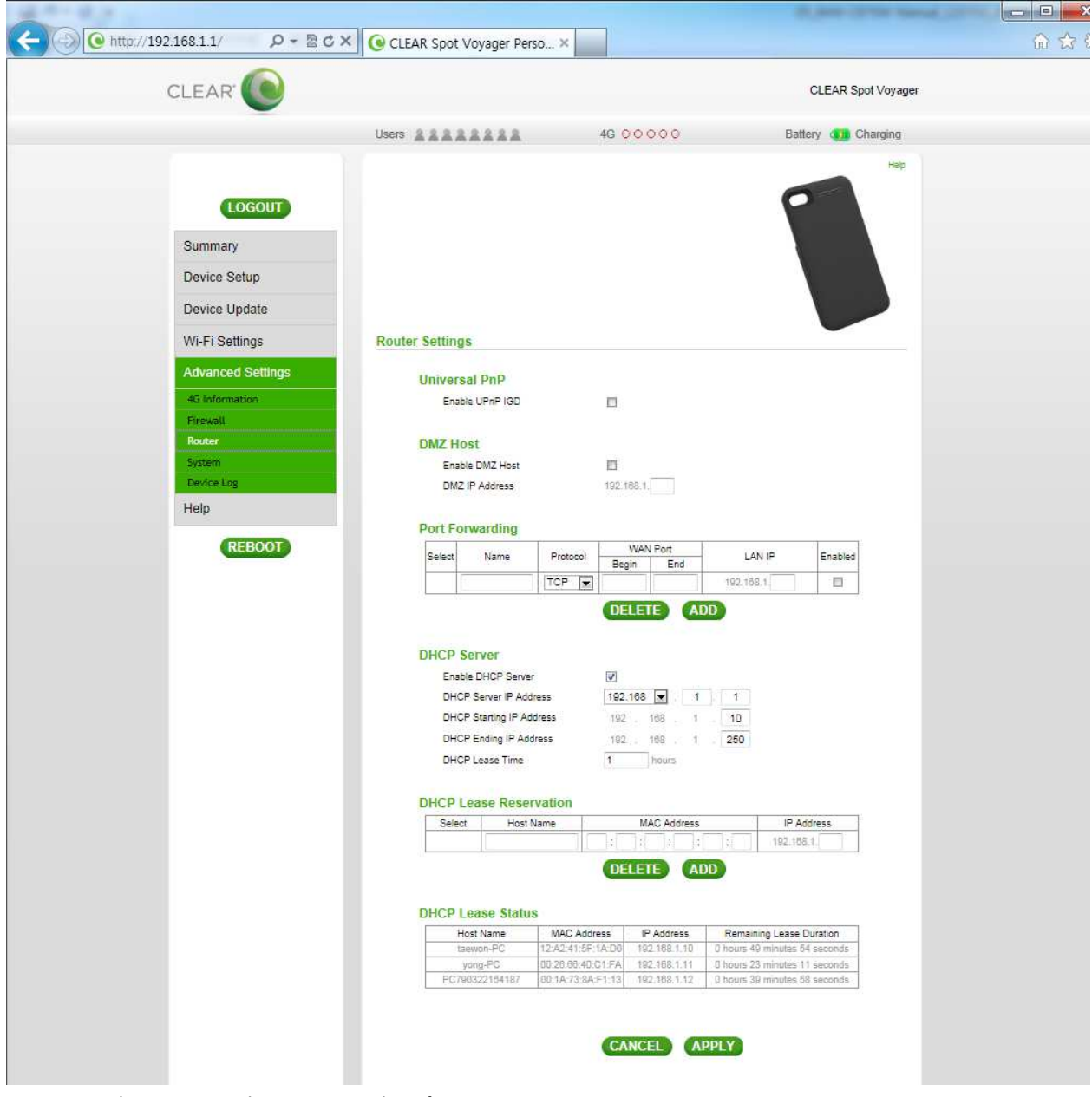

• Universal PnP : Set the port number for UPnP connection.

This device should be restarted after changing configuration.

• VPN Passthrough : Set VPN Passthrough.

This device should be restarted after changing configuration.

- DMZ Host : Set IP address of device for DMZ function.
- Port Forwarding : Set range of port number and protocol(UDP/TCP/BOTH).
- DHCP Server : Chang DHCP server of local network.
- DHCP Lease Reservation : Fix IP address base on a MAC address.
- DHCP Lease Status : Indicate current status of DHCP Lease Reservation.

### • System

Setting system configuration of device.

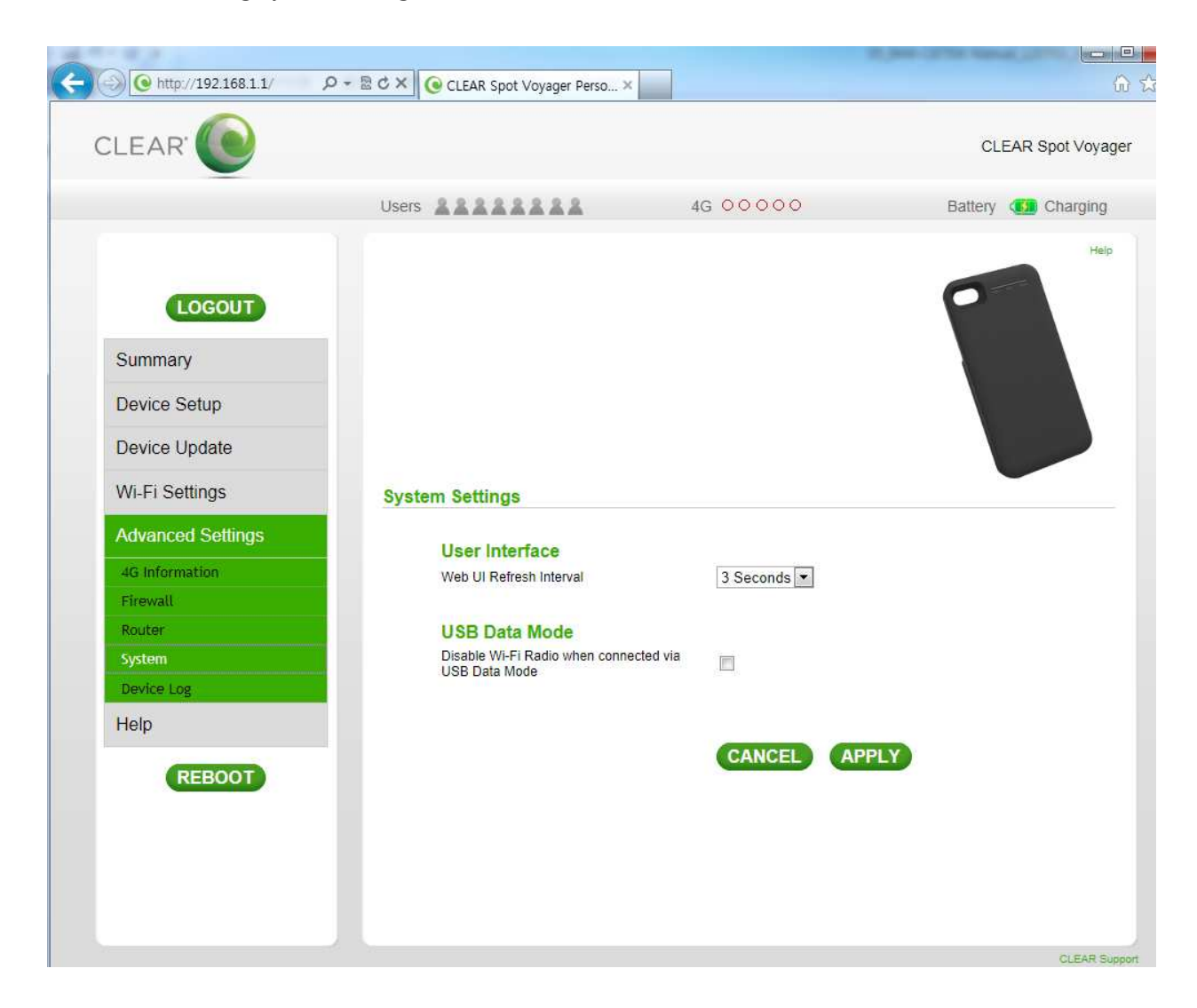

• User Interface : Change refresh interval of WebUI from 1 sec to 5sec.

### Device Log

The device log can be shown and download on the PC.

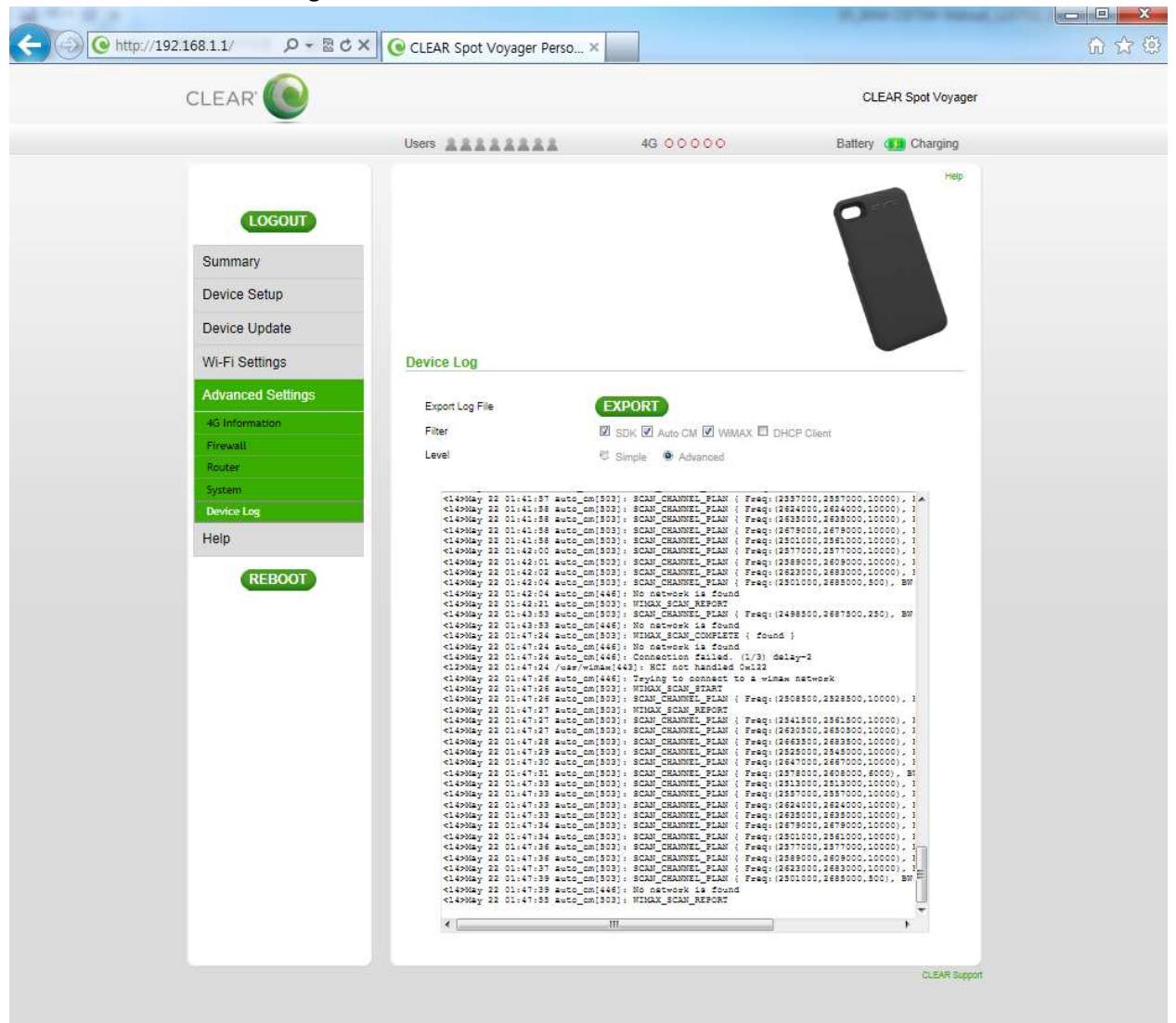

# Help

Provide device information, Regulatory, Glossary, Online Support and Important Information.

| <                                                                                     | ク - 🗟 CLEAR Spot Voyager Pe                                                                       | erso ×                                                                              |                                                                                         | <mark>ا ا ا</mark><br>ش ۲         |
|---------------------------------------------------------------------------------------|---------------------------------------------------------------------------------------------------|-------------------------------------------------------------------------------------|-----------------------------------------------------------------------------------------|-----------------------------------|
| CLEAR 🜔                                                                               |                                                                                                   |                                                                                     |                                                                                         | CLEAR Spot Voyager                |
|                                                                                       | Users                                                                                             | 4G O                                                                                | 0000                                                                                    | Battery 🚯 Charging                |
| LOGOUT<br>Summary<br>Device Setup<br>Device Update<br>Wi-Fi Settings                  | About your CLEAR Spot                                                                             | 1                                                                                   |                                                                                         | Help                              |
| Advanced Settings Help About Regulatory Glossary Online Support Important Information | Information<br>Product Name<br>Model ID<br>Wi-Fi MAC Address<br>GPL Source Link<br>GPL v2<br>LGPL | CLEAR Spot Voyager<br>IMW-C870W<br>00:1E:31:80:00:00<br>http://www.infomark.co.kr// | Hardware<br>Software<br>4G MAC Address<br><u>oss/qplv2.html</u><br><u>oss/lqpl.html</u> | R05<br>R4311<br>00:1E:31:00:00:00 |
|                                                                                       |                                                                                                   |                                                                                     |                                                                                         |                                   |

#### Federal Communication Commission Interference Statement

- This device complies with part 15 of the FCC Rules. Operation is subject to the following two conditions: (1) This device may not cause harmful interference, and (2) this device must accept any interference received, including interference that may cause undesired operation.
- This device has been tested and found to comply with the limits for a Class B digital device, pursuant to Part 15 of the FCC Rules. These limits are designed to provide reasonable protection against harmful interference in a residential installation. This equipment generates, uses and can radiated radio frequency energy and, if not installed and used in accordance with the instructions, may cause harmful interference to radio communications. However, there is no guarantee that interference will not occur in a particular installation If this equipment does cause harmful interference to radio or television reception, which can be determined by turning the equipment off and on, the user is encouraged to try to correct the interference by one or more of the following measures:
- Reorient or relocate the receiving antenna.
- Increase the separation between the equipment and receiver.
- Connect the equipment into an outlet on a circuit different from that to which the receiver is connected.
- Consult the dealer or an experienced radio/TV technician for help.

#### **FCC Caution:**

Any Changes or modifications not expressly approved by the party responsible for compliance could void the user's authority to operate the equipment.

The antenna(s) used for this transmitter must not be co-located or operating in conjunction with any other antenna or transmitter.

**Note:** The country code selection is for non-US model only and is not available to all US model. Per FCC regulation, all WiFi product marketed in US must fixed to US operation channels only.

### **• RF Exposure Information (SAR)**

This device meets the government's requirements for exposure to radio waves.

This device is designed and manufactured not to exceed the emission limits for exposure to radio frequency (RF) energy set by the Federal Communications Commission of the U.S. Government.

The exposure standard for wireless device employs a unit of measurement known as the Specific Absorption Rate, or SAR. The SAR limit set by the FCC is 1.6W/kg. \*Tests for SAR are conducted using standard operating positions accepted by the FCC with the device transmitting at its highest certified power level in all tested frequency bands. Although the SAR is determined at the highest certified power level, the actual SAR level of the device while operating can be well below the maximum value. This is because the device is designed to operate at multiple power levels so as to use only the poser required to reach the network. In general, the closer you are to a wireless base station antenna, the lower the power output.

The highest SAR value for the model device as reported to the FCC when tested for use at worn on the body, as described in this user guide, is 1.134 W/kg (Body-worn measurements differ among device models, depending upon available accessories and FCC requirements.)

While there may be differences between the SAR levels of various devices and at various positions, they all meet the government requirement.

The FCC has granted an Equipment Authorization for this model device with all reported SAR levels evaluated as in compliance with the FCC RF exposure guidelines. SAR information on this model device is on file with the FCC and can be found under the Display Grant section of www.fcc.gov/oet/ea/fccid after searching on FCC ID: **YCO-IMW-C870W**.

For body worn operation, this device has been tested and meets the FCC RF exposure guidelines for use with an accessory that contains no metal and be positioned a minimum of 1 cm from the body. Use of other accessories may not ensure compliance with FCC RF exposure guidelines.